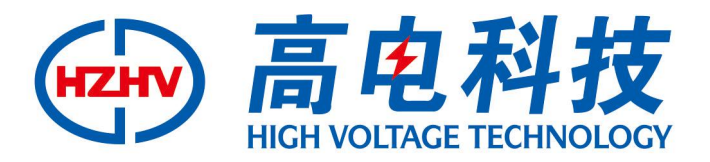

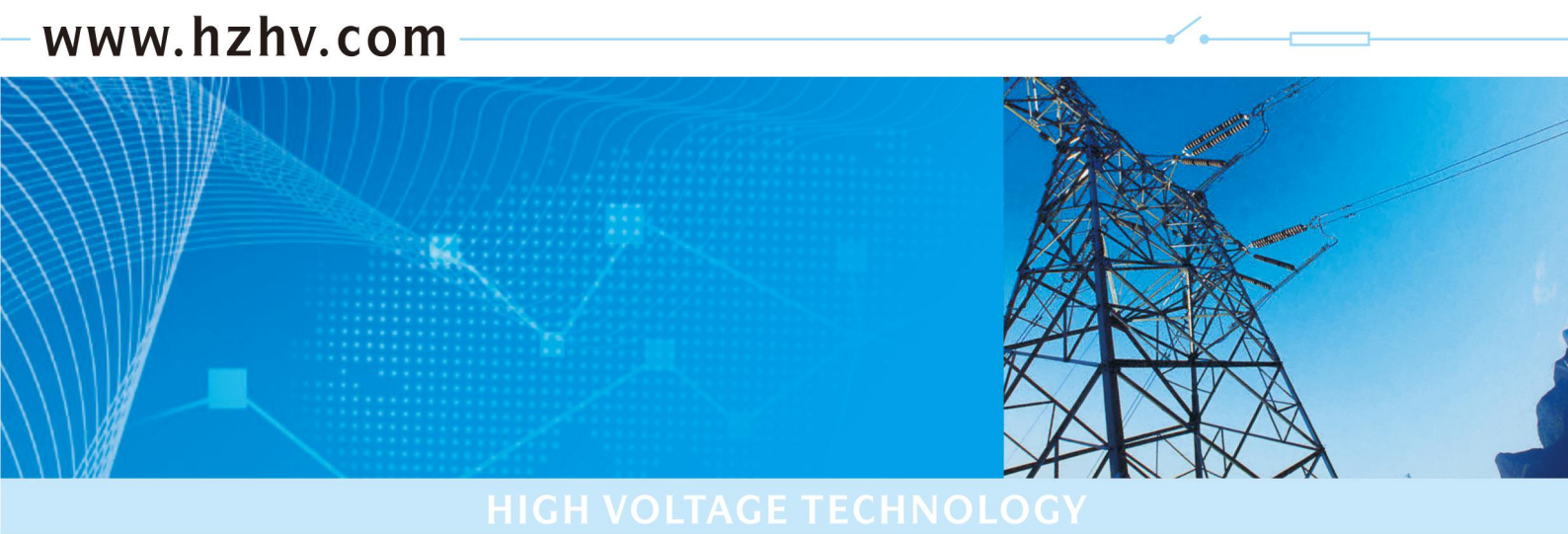

### CT3010

## 变压器直流电阻测试仪

## 使用说明书

# 杭州高电科技有限公司

电话: 0571-89935600 传真: 0571-89935600

#### 前 言

电力设备预防性试验规程《DL/T 596—1996》的要求,在变压器交接、大修、小修、变更分接 头位置、故障检查及预试等,必须测量变压器绕组的直流电阻。

本仪器可以测试变压器、互感器、电抗器、电机等感性负载的直流电阻。仪器体积小、重量 轻、功能强、操作简便,专为生产及现场测场测试人员设计。大屏幕中文液晶显示,特别适合多分接点 有载开关不断流连续测试,测量过程动态提示,自动消弧指示报警,可编辑用户信息,测试记 录可保存、打印。可配置PC 联机通讯及测试功能。

使用本产品前请仔细阅读本说明书,并妥善保存以备今后使用参考。如果您在使用过程中有疑问,请及 时联系本公司。

#### 目 录

| <i>—`</i> , | 面板              | 3 |
|-------------|-----------------|---|
| <u> </u>    | 接线说明            | 4 |
| 三、          | 操作说明            | 4 |
| 四、          | 数据管理软件          | 8 |
| 五、          | 技术指标            | 9 |
| 六、          | 附配件1            | 0 |
| 七、          | 简单故障分析与排除1      | 1 |
| 八、          | 售后服务1           | 1 |
| 九、          | 附录(助磁法快速测试接线图)1 | 1 |

# 安全提示 ☆ 本仪器应由具有经过资格认证的相关专业人员操作,请仔细阅读说明书。 ☆ 仪器开机状态下,不得触及测量回路、控制输出回路及与之相连接的导体。 在连接本仪器的输入或输出端前,请务必将仪器可靠接地。 ☆ 尽量使用本仪器提供的专配测试线与配件。 ☆ 避免在潮湿、易燃、易爆的环境下使用。

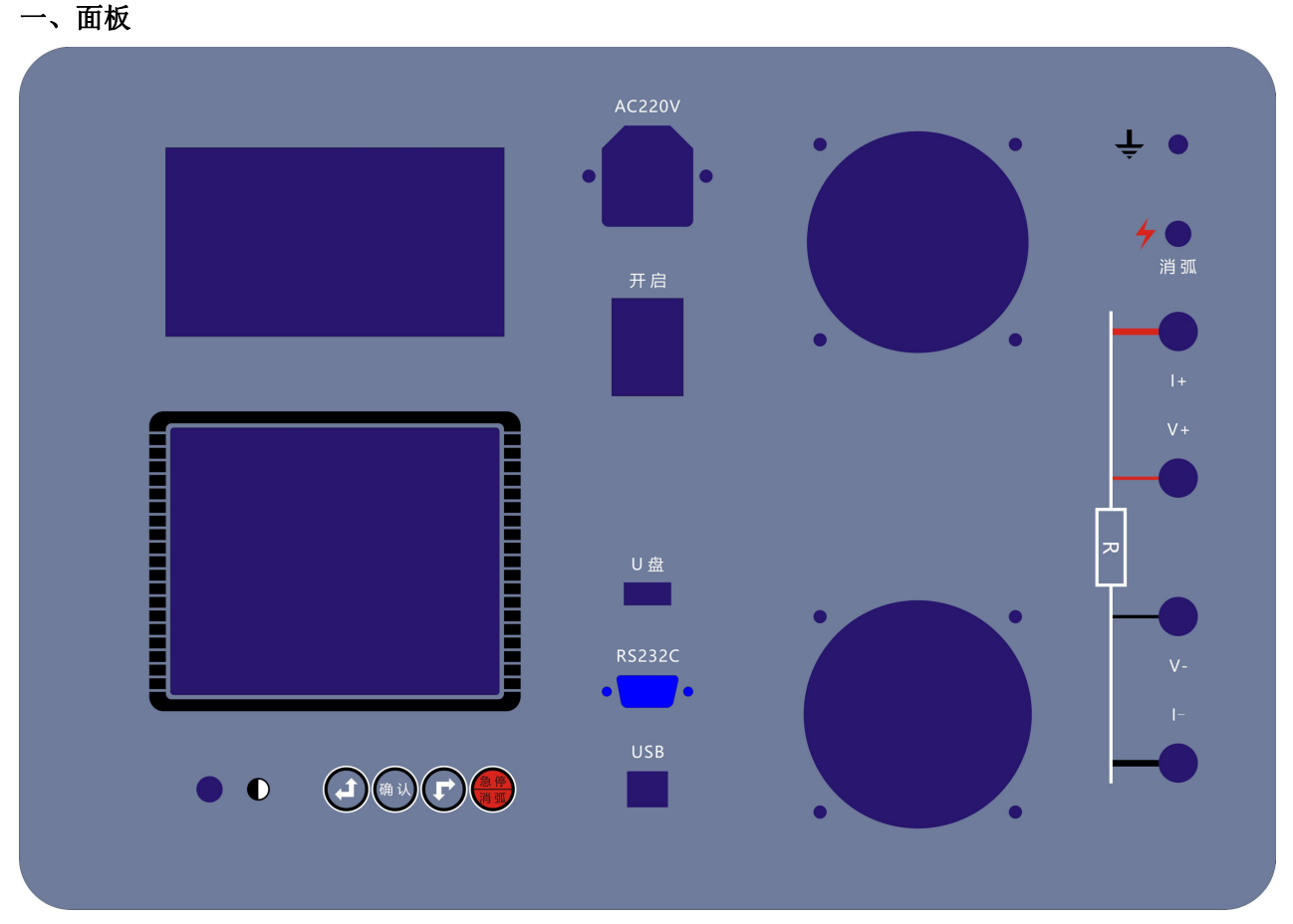

- 1. 接线柱: 电流输出 I+、I-接试品电阻外端; 电压输入 V+、V-接试品电阻内端。
- 2. 接地柱: 仪器保护接地。
- 3. 消弧灯: 指示消弧状态,显示屏另有消弧电压显示和消弧蜂鸣提示。
- 4. 电源插座: AC220 交流电源输入(内置备用 1OA 保险丝)。
- 5. 电源开关: 交流电源通断。
- 6. 对比度:旋转孔内一字槽,调整显示屏对比度。
- 7. 键钮: 左键(上键)、右键(下键)、确认键: 调整光标位置、数值、确认操作。
- 8. 急停消弧键:停止测试并消弧退出。
- 9. 液晶屏:设置、显示、保存测试数据。
- 10. U盘接口:存储历史数据。
- 11. 打印机:打印测试数据。

#### 二、接线说明

1、 直接测试法:将仪器可靠接地,连接试品测试线,连接交流电源。

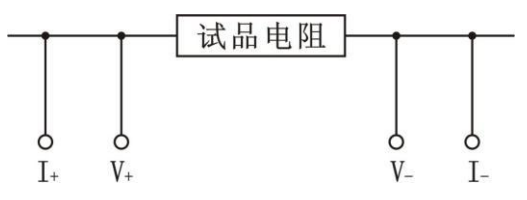

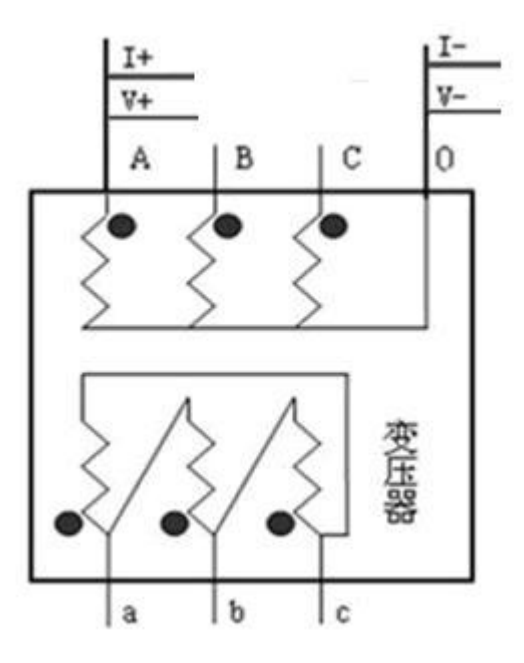

2、助磁法快速测试:如何接线见附录。

#### 三、操作说明

开机界面后进入主菜单界面:按上下键选择项目,按确认键进入项目菜单。

|             | 直阻测量:包括电流档位选择,分接位置选择和开始测试命令。    |
|-------------|---------------------------------|
| <b>直阴测量</b> | 温度折算:包括绕组材料选择,测试温度设定,折算温度设定和    |
| 温度折算        | 折算功能的开与关。                       |
| 历史数据        | 历史数据:最大存放 200 条记录。可以查询、打印和删除历史数 |
| 系统设置        | 据。                              |
| 帮助          | 系统设置:编写设备编号、测试人员和测试地点。时间和日期校    |
| 2009-06-08  | 准。出厂设置。                         |
| 09:42:25    | 帮 助:注意事项和电流档位的测试范围。             |

1.直阻测量界面:

| 电流档位: 10A<br>分接位置: 04<br>开始测试<br>返回<br>2009-06-08<br>09:48:14                              | 按上下键选择电流档位、分接位置和开始测试。<br>电流档位上按确认键,再用上下键选择电流档。<br>其中自动档按电阻值范围自动选择电流,10mA 档必需用手动档。<br>分接位置上按确认键,再用上下键选择分接位置,<br>分接位置范围 120。<br>开始测试上按确认键,测试开始并进入实测加载界面: |
|--------------------------------------------------------------------------------------------|----------------------------------------------------------------------------------------------------|
| <b>充电中 &gt;&gt;&gt;&gt;&gt;</b><br>实测电流:1.023A<br>载流时间: 0分36秒<br><u>按确认键退出</u><br>测试中请注意安全 | 仪器开始加载电流。<br>稍后,测试电阻值稳定后,过度到实测界面。<br>按确认键,消弧退出。<br>在测试间,按急停消弧键,停止测试并消弧退出。                                                                              |
| 10A 104<br>实测电阻:1.000mΩ<br>实测电压:10.00mV<br>实测电流:10.00A<br>载流时间:1分06秒<br>按确认键暂停<br>测试中请注意安全 | 实测界面:<br>显示屏上方 10A 为电流档位显示,04 为分接位置显示。<br>实测电阻:当前所测的电阻值;<br>实测电压:当前所测的电压值;<br>实测电流:当前所测的电流值;<br>载流时间:当前分接点的连续测试的时间。                                    |

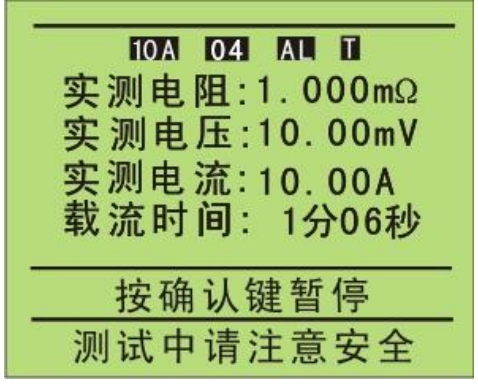

实测时, 按确认键进入暂停界面。

右上角显示 AL 和 T, 说明温度折算功能已打开。

AL 为绕组材料,T 为温度。

注意:测试前,检查温度折算功能开关,否则会产生不同的结果。

暂停界面:

| 10A 04         |
|----------------|
| 实测电阻:1.000mΩ   |
| 实测电压:10.00mV   |
| 实测电流:10 00A    |
| 载流时间: 1分06秒    |
|                |
| 复测 消弧 保存 打印 分接 |
| 载流中可切换分接开关     |

此状态下:测试电流继续发送。实测电阻显示值是暂停前的测试 值。可以用左右键选择消弧退出、复测、保存、打印和分接功能。 复测下按确认键,回到实测状态,分接点自动加1。 消弧下按确认键,关闭发射电流,进入消弧状态 保存下按确认键,对当前显示值进行保存。 打印下按确认键,对当前显示值进行打印。 分接下按确认键,选择分接位置,从1---20循环翻转。

消弧界面:

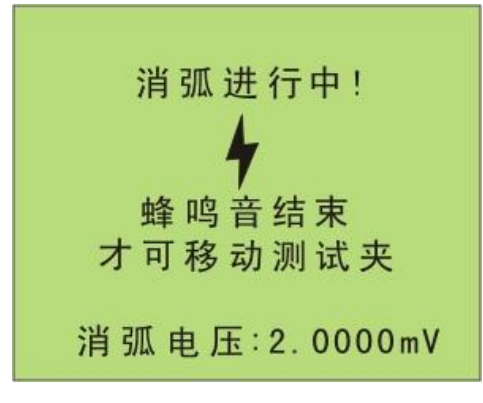

消弧键: 消弧灯亮, 蜂鸣器响, 消弧电压显示由大到小。消弧干 净后, 消弧灯灭掉, 蜂鸣器不响, 消弧电压显示为 0, 进入测试 结束界面。

测试结束界面:

| 实<br>实<br>派<br>实<br>派<br>派 | ■<br>10<br>10<br>10<br>10<br>10<br>10<br>10<br>10<br>10<br>10 | A 04<br>:1.00<br>:10.0<br>:10.0<br>:10.0 | 0mΩ<br>0mV<br>0A<br>06秒 |  |
|----------------------------|---------------------------------------------------------------|------------------------------------------|-------------------------|--|
| 测试                         | 保存                                                            | 打印                                       | 返回                      |  |
| 3                          | 测试约                                                           | 吉束!!                                     |                         |  |

此状态下:可以用左右键选择测试、保存、打印和返回功能。 测试下按确认键,重新测试。 保存下按确认键,对当前显示值进行保存。 打印下按确认键,对当前显示值进行打印。 返回下按确认键,回到直阻测量界面。

2.温度折算界面

此状态下:按上下键选择绕组材料、测试温度、折算温度和折算功能。

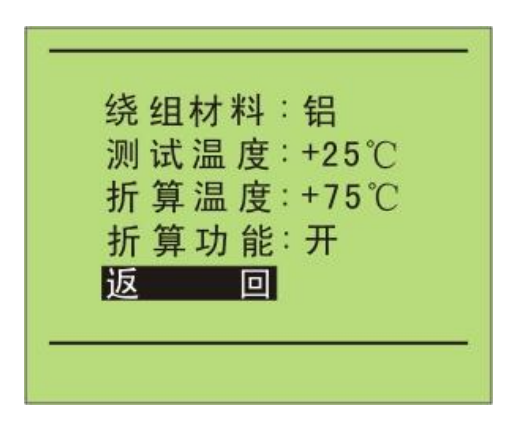

绕组材料上按确认键,选择铜和铝。 测试温度上按确认键,进行当前环境温度调节。用左右键选个 位数、十位数或正负号位置;用确认键改变个位数、十位数数字 或正负号。

<u>折算温度</u>上按确认键,进行折算温度大小调节。用左右键选个 位数、十位数或正负号位置;用确认键改变个位数、十位数数字 或正负号。

折算功能上按确认键,选择温度折算开或关。默认状态为关。

温度折算公式: R2 = R1\*(T+t2)/(T+t1)

其中: t1---绕组温度; T--- 电阻温度常数,铜:235,铝:225; t2--- 换算温度 (如 75℃); R1---测量电阻值; R2--- 换算电阻值。

3.历史数据界面

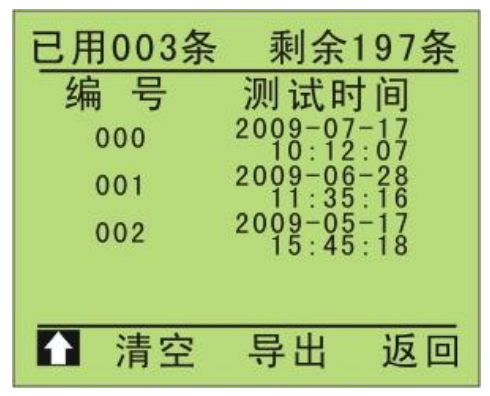

按左右键选择导出、清空、和↑。

清空上按确认键,把整个存储空间的数据清空。

上按确认键,进入选择历史资料界面。数据信息是:电阻值、测试电流、分接位置、设备编号、测试 人员、测试地点和测试时间。

注意:数据存满 200 条后,要及时清除无用数据。否则,不能再存数据。

插好 U 盘, 在 导出 上按确认键, 把历史数据存储到 U 盘上。

存储过程中不许拔出 U 盘,所有的历史数据用一个文件按 TXT 格式存到 U 盘。

选择历史资料界面:

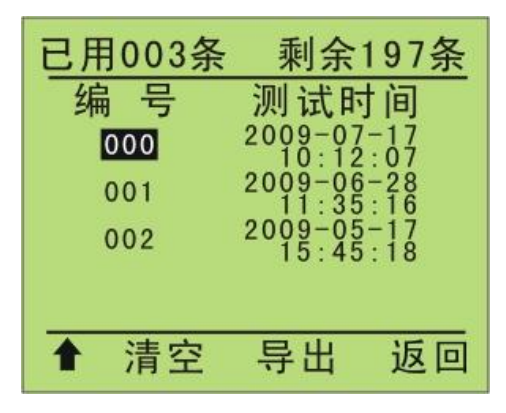

按上下键选择历史资料。光标在编号 000 上按向上键退到历史 数据界面;光标在最后一条有资料的编号上按向下键也退到历史 数据界面。

资料按时间顺序排列显示,从最近保存的资料开始到最前保存的 资料结束。在资料对应的编号上按确认键,进入历史资料查询界 面。

历史资料查询界面:

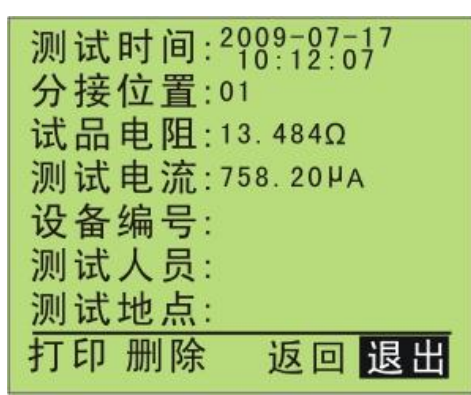

在查询界面中,可以打印和删除当前的显示资料。 打印下按确认键,对当前显示信息进行打印。 删除下按确认键,删除当前显示信息。 返回上按确认键,回到选择历史资料界面。 退出上按确认键,退出到历史数据界面。 4.系统设置界面

按上下键选择设备编号、测试人员、测试地点、时间校准和出厂设置。

|--|

设备编号、测试人员和测试地点由 0,1...9,a,b...z,A,B...Z 任意 8 个组成。在打印时和保存数据时用。

设备编号、测试人员和测试地点各组由8位数据组成, 按确认 键选择位置,按上下键编辑当前位置的内容。

时间校准上按确认键,输入和修改:年、月、日和时、分、秒。 按确认键选择位置,按上下键编辑当前位置的内容。

出厂设置由厂家设置和修改。

返回上按确认键,回到主菜单界面。

5.帮助界面

| 注意    | 事 项   |
|-------|-------|
| 仪器要可靠 | 接地    |
| 测试过程中 | 禁拆测试线 |
| 消弧声光报 | 警结束后才 |
| 可拆测试线 | 及关闭电源 |
| 确认返回  | 上下翻页  |

帮助项目包含: 仪器测试的注意事项和电流档位的测试范围。

#### 四、数据管理软件

1) 将直流电阻数据管理软件光盘放入光驱,通过 RS232 线连接设备和电脑,开启仪器电源,软件安装 包解压解压后包含三个文件,双击 setup. exe 文件启动安装。如右图所示。

| 📛 Debug                                                                                                    |                                         |
|----------------------------------------------------------------------------------------------------|-----------------------------------------|
| 文件 (2) 编辑 (2) 查看 (2) 收藏                                                                                                    | (A) 工具(T) 帮助(A) 🥂                       |
| 🔇 fill + 🚫 - 🏂 🔎 I                                                                                                    | 建築 🕞 文件夹 🎹・                             |
| 地址 @) 🛅 C: \Documents and Setti                                                                                                    | ngs\xwb.HZGD-E2F34295D1\桌面\直阻上位机 🔽 🄁 转到 |
| 文件和文件夹任务 🚷                                                                                                    | DotHetFX                                |
| 💋 创建一个新文件夹                                                                                                    |                                         |
| अध्ये अध्ये अध्य<br>अध्ये अध्ये अध्ये अध्ये अध्ये अध्ये अध्ये अध्ये अध्ये अध्ये अध्ये अध्ये अध्ये अध्ये अध्ये अध्ये अध्ये अध्ये अध्य | DCResistor.msi<br>Windows Installe      |
| 2 共享此文件夹                                                                                                    | 344 1.6                                 |
| 其它位置                                                                                                    | setup.exe<br>Setup                      |
| ➢ 直阻上位机                                                                                                    | ~~                                      |

安装完成后,在桌面出现左图软件图标:

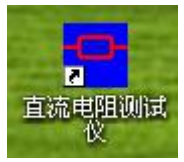

双击即可运行直流电阻测试仪软件。

2) 点击"直流电阻测试仪"打开:

| 😎 直流电阻测试仪                  |                                                                                                    |                                      |
|----------------------------|----------------------------------------------------------------------------------------------------|--------------------------------------|
| 文件 帮助                      |                                                                                                    | 揭仕)生权                                |
| 试品电阻:<br><sub>测试电压</sub> , | <ul> <li>参数设置</li> <li>设备类型: 10A</li> <li>分接位置: 1</li> <li>电流档位: 10mA</li> <li>梁组材料: 鋼</li> <li>温度折算: 关</li> </ul>                                              | 探作远择<br>通讯连接<br>断开通讯<br>历史数据<br>退出历史 |
| 测试电流:                      | <ul><li>测试温度: 25 ▼ ℃</li><li>折算温度: 75 ▼ ℃</li></ul>                                                                                                    | 读取参数<br>开始测量                         |
| 载流时间:                      | 系统设置         设备编号:       12345678         測试人员:       00000000         测试地点:       2222222         日期:       2012 マ年01 マ月00 マ日         时间:       00 マ时 00 マ分のマ秒 | 暂停测量<br>继续测量<br>试品消弧<br>仪器打印<br>仪器保存 |
| 已经通过 COM1 连接到仪器            | 从电脑获取时间日期                                                                                                    | 退出测试                                 |
| 仪器时间:2012/12/01 10:43:51   | 101-<br>101-                                                                                                    |                                      |

点击左上角 COM1,再点击右上角"通讯连接",软件主界面左下角会提示"已经通过 COM1 连接到仪器"; 在"参数设置"区域可以修改:分接位置,电流档位等参数。在"系统设置"区域可以修改:设备编号, 测试人员,测试地点和设备显示时间。点系统设置发送至仪器。

"操作选择"区域可以控制仪器测试,消弧,暂停等各种功能;并可对仪器的历史数据进行打印,删除 等处理。详细使用说明请看帮助菜单。

#### 五、技术指标

1. 分类环境组别:属 GB6587.1-86《电子测量仪器环境试验总纲》中的III组仪器(即可在野外环境使用)。

2. 结构形式与尺寸

◇型式: 便携式

◇外形尺寸及质量:

| <b>志</b> 刑 | 外形尺寸 (mm)   | 重量 (kg)   |
|------------|-------------|-----------|
|            | 10A 及以下机型   | 10A 及以下机型 |
| ABS 机箱     | 415×319×168 | 6.7       |

3. 使用电源

◇工作电源:电压 AC220V±10%,频率 50Hz±10%
◇测试电压: DC28V
◇电流输出:恒流 1mA、10mA 、100mA、1A、5A、10A

用户可根据需要,选用不同的型号的仪器。

4. 使用环境

◇环境温度: -20℃~50℃, 相对湿度: ≤80%

◇工作方式:连续。

5. 测试指标

◇测试范围:

| 电流档位  | 测量范围                 |
|-------|----------------------|
| 10A   | 300 μ Ω2 Ω           |
| 5A    | 1m Ω4 Ω              |
| 1A    | 100m Ω <b>-</b> 20 Ω |
| 100mA | 10 Ω <b>-</b> 200 Ω  |
| 10mA  | 100 Ω –2k Ω          |
| 1mA   | 2k Ω –20k Ω          |

◇准确度: 0.2%读数±2字,最高分辨率: 0.1µΩ

6. 存储数量: 200条

#### 六、附配件

装箱单

| 1. | 主机   | 1台  |
|----|------|-----|
| 2. | 电源线  | 1根  |
| 3. | 测试线  | 1套  |
| 4. | 保险丝管 | 2 只 |
| 5. | 说明书  | 1本  |
| 6. | 打印纸  | 2卷  |
| 7. | 标准电阻 | 1只  |
|    |      |     |

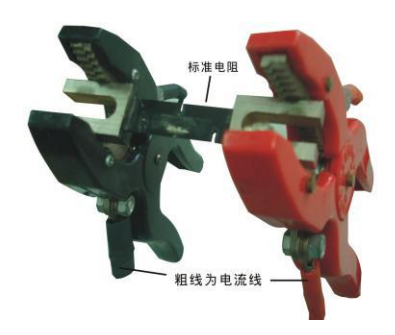

其中标准电阻为 75A, 1mΩ左右。可以用来检测仪器的基本功能。 标准电阻和测试线按下图连接。需要注意:测试线的夹子夹住标准 电阻时,电流线必须同时向上或向下。

#### 七、简单故障分析与排除

| 故障现象                   | 原因分析         | 排除方法       | 备注                 |
|------------------------|--------------|------------|--------------------|
| 开机无任何<br>显示            | 1) 电源未接通     | 接通电源       | ·更换保险丝管应<br>与原型号相同 |
|                        | 2) 保险丝管坏     | 重新安装保险丝管或更 |                    |
|                        |              | 新保险丝管      |                    |
| 无输出                    | 1) 待测设备开路    | 检查设备排除故障   |                    |
|                        | 2) 试验回路有开路故障 | 检查试验回路排除开路 |                    |
|                        |              | 故障         |                    |
| 开机光屏无                  | 对比度调节电位器有变动  | 调整面板上对比度电位 |                    |
| 显示                     |              | 器的范围       |                    |
| 无法打印                   | 1) 无打印纸      | 更换打印纸      |                    |
|                        | 2) 打印纸方向反    | 更换打印纸方向    |                    |
| 若以上方法仍无法解决,请将仪器发回厂家维修. |              |            |                    |

#### 八、售后服务

本产品自出售之日三年内,若出现质量问题予以免费保修,终身维护。

九、附录(助磁法快速测试接线图)

助磁法快速测试接线图:

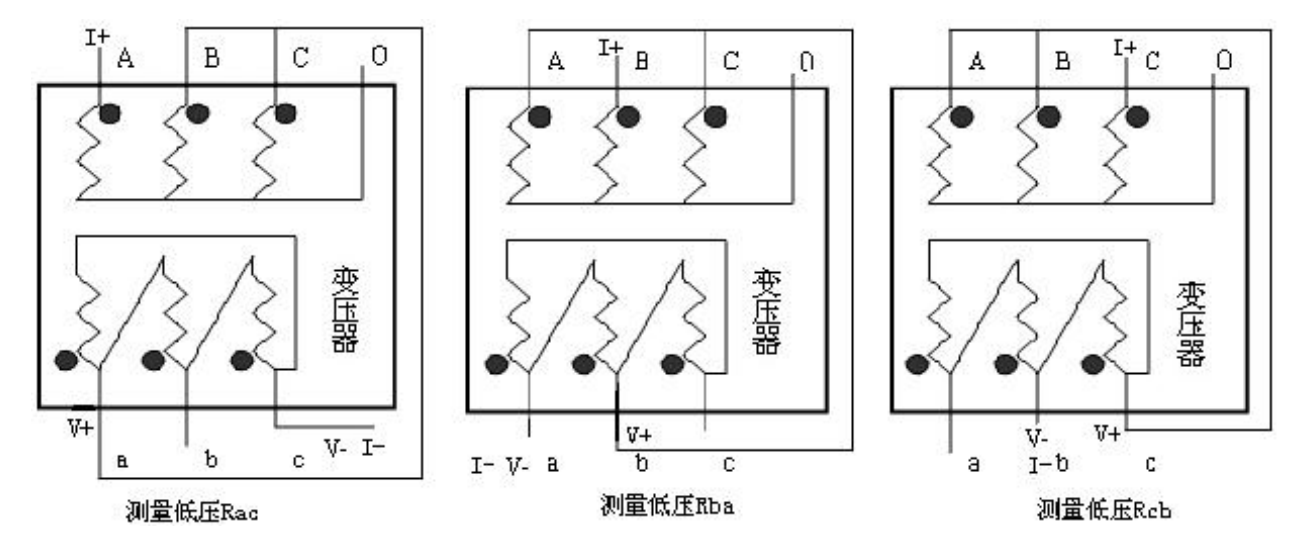